## Dubai Trade

# *CargoWaves Services: Haulier Trucking Invoicing Journey Manual*

**Copyright Information** 

Copyright © 2024 by Dubai Trade. All rights reserved. This document and all associated attachments mentioned therein are the intellectual property of Dubai Trade. This document shall be used only by persons authorized by DUBAI TRADE, for the purpose of carrying out their obligations under a specific contract with DUBAI TRADE. Unauthorized copying, printing, disclosure to third party and transmission of this document to any other destination by any media will constitute an unlawful act, attracting appropriate legal actions.

#### **Control Document Notification**

This is a controlled document. Unauthorized access, copying, replication and usage for a purpose other than for which this is intended are prohibited. This document is being maintained on electronic media. Any hard copies of it are uncontrolled and may not be the latest version. Ascertain the latest version available with DUBAI TRADE.

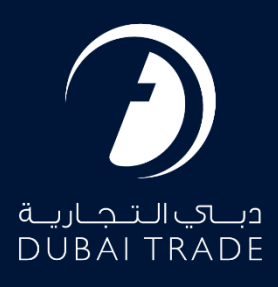

## **Table of Contents**

| Introduction                                       | 3 |
|----------------------------------------------------|---|
| Haulier User Journey: Trucking Invoicing           | 3 |
| Step1: Accessing the Platform                      | 3 |
| Step2: Logging In                                  | 3 |
| Step3: Navigating to Service Selection             | 3 |
| Step 4: Selecting Service                          | 4 |
| Step 5: Choosing Customer                          | 4 |
| Step 6:Main Screen                                 | 5 |
| Step 7: Understanding Trucking Invoicing Main Page | 5 |
| Step 8: Creating Invoice                           | 6 |
| Step 9: Reviewing Pending Invoice                  | 7 |
| Step 10: Reviewing Rejected Invoice                | 8 |
| Step 11: Reviewing Accepted Invoice                | 8 |
| Summary                                            | 9 |

#### Document version.

| Date                       | Version Number | Author | Document Changes        |
|----------------------------|----------------|--------|-------------------------|
| 8 <sup>th</sup> April 2024 | Version 1.0    |        | 1 <sup>st</sup> version |
|                            |                |        |                         |

### Introduction

The Trucking Invoicing service is a valuable tool that simplifies the invoicing process for trucking services within the Order/Booking workflow. It enables hauliers to generate invoices for shipments booked through both the spot booking and E-booking services. With features like real-time tracking and the ability to add additional charges, hauliers can efficiently manage invoices before sending them to customers. The service also facilitates digital transactions through a payment gateway, ensuring seamless end-to-end payment processes.

# Comprehensive Guide: Utilizing the CargoWaves Trucking Invoicing Service.

## Haulier User Journey: Trucking Invoicing

#### Step1: Accessing the Platform

• User navigates to <u>www.dubaitrade.ae</u>

#### Step2: Logging In

- Haulier user logs in with their Haulier credentials.
- Upon successful login, the user lands on the main page.

|          | a         |                 |      |   |
|----------|-----------|-----------------|------|---|
| Userna   | me        | Servi - MADE    |      |   |
| Passwo   | rd        |                 |      |   |
| Forgot p | assword ? |                 |      |   |
|          |           | SIGN IN         |      |   |
| _        |           | Or              |      |   |
|          | 🏀 Sig     | n in with UAE I | PASS |   |
| 4        | 9         | Jafz            | a 🌖  | 9 |

#### Step3: Navigating to Service Selection

• User clicks on the menu icon to reveal the menu screen.

|                                                                                              |                                                                                                    | A Portol Tour 🚨 Inbox 🧘                                                                         |
|----------------------------------------------------------------------------------------------|----------------------------------------------------------------------------------------------------|-------------------------------------------------------------------------------------------------|
| Welcome - Test Test                                                                          |                                                                                                    | Last Login - 15-Apr-2024 08:                                                                    |
| • Thur email amorprodespipilularitade as is<br>all nut monive the verification mail places p | a not wortfood? We have some a samile allow result, if you convect find the samil<br>class HERE to research it. | cation multip the interclution places about $\lambda \sigma \dot{\sigma}$ / tputs biddes $P$ as |
| FREQUENTLY USED SERVICES                                                                     | FAVOURITE SERVICES                                                                                              | CERTIFIED TRAINING CALENDAR                                                                     |
| 2 Report - Hand Transportation                                                               | 3 Beland - Initial Transportation                                                                               | Centified Trade & Logators Professional - Birglin's<br>Sun, Aug 11, 2024 - Von                  |
| 3 Honor CODENCE - 16-14 CODENCE                                                              |                                                                                                    | 2 Centred Customs Expert - Assessment - Exploit<br>Sen Aug 23, 2024 - 50                        |
|                                                                                              |                                                                                                    |                                                                                                 |
| for Repark - DP Math Poyment, a                                                              |                                                                                                    |                                                                                                 |
| Sy. Repart - SP. Model Physics La.                                                           |                                                                                                    | E-LEARNING PROGRAMMES                                                                           |

#### Step 4: Selecting Service

- On the menu screen, the user selects the Service name CargoWaves.
- Click on search bar and type CargoWaves select it by clicking on it.

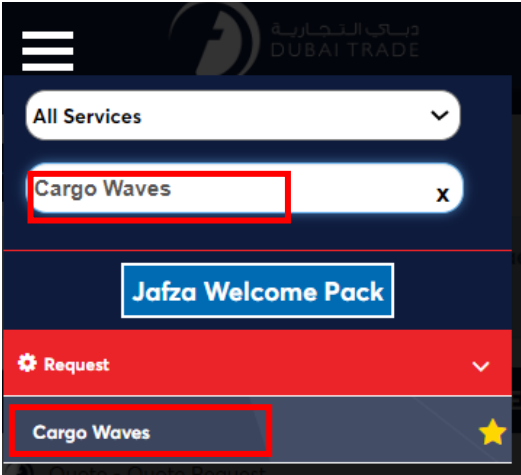

#### Step 5: Choosing Customer

- After selecting the service type, a screen displaying the **customer list appears**.
- User selects the right customer from the list and clicks on the "**OK**" option.

| Customer List   | ×        |
|-----------------|----------|
| Select Customer | <b>•</b> |
|                 | OK       |

#### Step 6: Main Screen

- Upon selecting the customer, the main screen appears with Five main options: Orders, Trucking Management, Trucking Invoicing, Rate Management and Spot Bidding
- Users need to click on Trucking Invoicing Service.

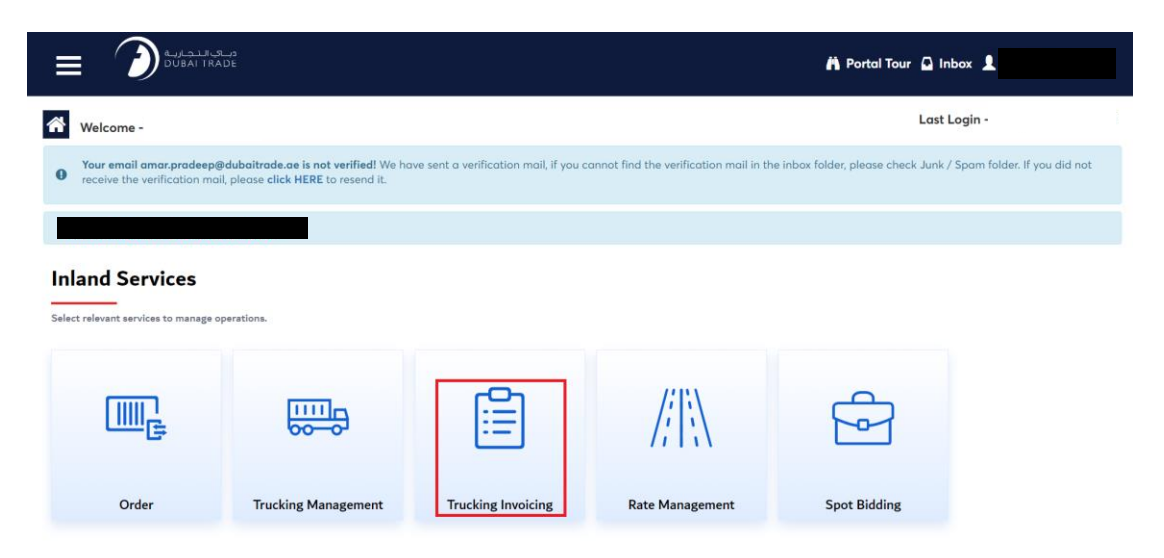

#### Step 7: Understanding Trucking Invoicing Main Page

• Upon selecting the Trucking Invoicing Service, User will be landed on the Trucking Invoicing Service's Home page having 3 Main Sections in the page, highlighted in the image below:

|                                                            |                                                                         |                                                              | 🖪 Portal Tour 🔒                        | Inbox 👤 dt.inlanduser-                                                                                                    |
|------------------------------------------------------------|-------------------------------------------------------------------------|--------------------------------------------------------------|----------------------------------------|----------------------------------------------------------------------------------------------------|
| Welcome - Test Test                                        |                                                                         |                                                              | Las                                    | t Login - 16-Apr-2024 14:34:42                                                                                                    |
| • Your email ( it<br>receive the verification mail, please | rade.ae is not verified! We have sent a v<br>e click HERE to resend it. | erification mail, if you cannot find the verification mail i | in the inbox folder, please check Juni | k / Spam loider, ir you aid not                                                                                                    |
| H00001-HAULIER(H)-MAERSK LC                                | DG                                                                      |                                                              |                                        |                                                                                                    |
| ігискіпд іпуоісіпд                                         |                                                                         |                                                              |                                        | CREATE INVOICE                                                                                                    |
| Pending Accepted Rejected                                  |                                                                         |                                                              |                                        |                                                                                                    |
| Q Search By Invoice ID                                     |                                                                         |                                                              |                                        |                                                                                                    |
| Invoice ID                                                 | Haulier                                                                 | Consignee                                                    | Total Amount                           | Action                                                                                                    |
| INVOICE_001<br>Date: Apr 04, 2024 11:04                    | DETROIT SHIPPING L.L.C                                                  | ALOKOZAY GENERAL TRADING LLC                                 | 265                                    | Image: Image: |
| SNE1<br>Date: Apr 15, 2024 10:04                           | DETROIT SHIPPING L.L.C                                                  | ALOKOZAY GENERAL TRADING LLC                                 | 197                                    | •                                                                                                    |
| The sections                                               | are as fellows:                                                         |                                                              |                                        |                                                                                                    |

- **Invoice States Section**: Pending, Accepted, rejected states of Invoice can be navigated through this section. Hence upon selecting the respective tab, you'll be able to navigate Pending invoice, Accepted Invoice, and Reject Invoice.
- Invoice table & Search Section: This Section show, the selected State's invoice list. Column headers are Invoice ID, Haulier Name & Code, and Consignee Name & Code.
- **Action section**: This section allows you to view Pending/Accepted/Reject invoice and edit the Pending Invoice.

#### Step 8: Creating Invoice

• Upon selecting the Trucking Invoicing Service, User will be landed on the Trucking Invoicing Service's Home page, you can view "Create Invoice" button on the top right corner as highlighted in the below image.

#### **Create Invoice**

| Instruction: Use Filter to sele | ect list of containers. |                                   |                       |                        |
|---------------------------------|-------------------------|-----------------------------------|-----------------------|------------------------|
| Start Date* 01/04/24            | End Date*               | Select BCO* SONY GULF FZE (F7100) | *                     |                        |
| Container No                    | E-Token No              | Document ID                       | Haulier Nomination ID | Slot                   |
| TRAIN0504241                    | 402677                  | 5004609                           | 6004315               | 2024-04-05 08:00:00    |
| TRAIN0504242                    | 402677                  | 5004609                           | 6004315               | 2024-04-05 08:00:00    |
| SNES297643                      | 402681                  | 5004610                           | 6004319               | 2024-04-15 16:00:00    |
| ВАСК                            |                         |                                   |                       | RESET GENERATE INVOICE |

- Once you click on "Create Invoice" button you be redirected container filtration page as shown in above image, where you must provide Date range, and BCO's name with code.
- Once you click "GET LIST OF CONTAINERS", you will get the list of container associated to that BCOs and assigned to you under a booking for transportation.
- You can select the container(s) from the list, for which you want to create the invoice for, and click on "Generate Invoice" button.
- You'll be redirected to "charge addition" page, where you can input the charge code, charge in AED, discount if applicable, and tax if applicable as shown in the below image per container and system will automatically calculate the total invoice value

| Generate Invoice                                       |                     |                         |                  |                 |               |        |
|--------------------------------------------------------|---------------------|-------------------------|------------------|-----------------|---------------|--------|
| Consignee Invoice D<br>undefined Apr 16, 2             | )ate<br>2024        | Nomination Id           | -,-              |                 |               |        |
| Movement EXPORT FULL<br>Type DEPOSIT, Import FCL       |                     | Documents<br>Containers | 5004385, :<br>20 | 101-13022407-24 |               |        |
| Instruction: Add charges against ea<br>Invoice Number* | ach container       |                         |                  |                 |               |        |
| E-Token Charge Code                                    | Augustan I          | le la Del               | T(0/ )           | T A             | Final Assault |        |
| Gate Charge                                            | 1                   | 25                      | 0                | 0               | Final Amount  |        |
| Haulier Nomination ID: - Movement                      | t Type: EXPORT FULL | . DEPOSIT               |                  |                 |               |        |
| Charge<br>Description<br>Code                          | Quantity            | Unit Price              | Tax(%)           | Tax Amount      | Final Amount  | Action |
| ▼ Token Weighing Char                                  | 1                   | 65                      |                  | 10              | 110           | ADD    |
| ▼ Repairing                                            | 1                   | 100                     | 10               | 10              | 110           | REMOVE |
| 20                                                     |                     |                         |                  |                 |               |        |

• Once you enter the required information, you can click on the "Submit" button for confirm and create the invoice, which will be shown under Pending state, as shown below.

| Charge<br>Code    | Description                | Quantity       | Unit Price | Tax(%)         | Tax Amount | Final Amount | Action |
|-------------------|----------------------------|----------------|------------|----------------|------------|--------------|--------|
| •                 | Token Weighing Chai        | 1              | 65         |                | 10         | 110          | ADD    |
| •                 | Repairing                  | 1              | 100        | 10             | 10         | 110          | REMOVE |
| 20<br>Haulier Nom | ination ID: - Movement Tyj | pe: Import FCL |            |                |            |              |        |
| Charge<br>Code    | Description                | Quantity       | Unit Price | Tax(%)         | Tax Amount | Final Amount | Action |
| •                 | Weighing Charges           | 1              | 65         |                | 0          | 65           | ADD    |
| Remarks           |                            |                |            |                |            |              |        |
| TESTING F         | REMARKS.                   |                |            |                |            |              |        |
| Upload Attac      | chment                     | Discount(%)    |            | Discount Amour | nt         | Final Amount |        |
| Choose File       | No File Selected           |                |            | 0              |            | 310          |        |
|                   |                            |                |            |                |            | RES          | SUBMIT |

• Hence following the above step you as Haulier can create an invoice to your BCO.

#### Step 9: Reviewing Pending Invoice

- Upon selecting the Trucking Invoicing Service, User will be landed on the Trucking Invoicing Service's Home page, you can select "Pending State" Tab as highlighted in the below image.
- Once you select the pending tab, you can either "view" or "edit" the pending invoice by clicking the respective icons as shown below.

| Trucking Invoicing                          |                        |                              |              | CREATE INVOI |
|---------------------------------------------|------------------------|------------------------------|--------------|--------------|
| Accepted Rejected                           |                        |                              |              |              |
| Invoice ID                                  | Haulier                | Consignee                    | Total Amount | Action       |
| TEE1<br>Date: Apr 19, 2024 11:04            | DETROIT SHIPPING L.L.C | ALOKOZAY GENERAL TRADING LLC | 126          | o 🌶          |
| COMBINEDINVOICE<br>Date: Apr 19, 2024 11:04 | DETROIT SHIPPING L.L.C | ALOKOZAY GENERAL TRADING LLC | 913          | ◎ /          |
|                                             |                        |                              |              |              |

- If you click on the "edit" icon, you can follow the same step mentioned in the "Step 8" to update or review the pending invoice.
- If you click on the "view" icon you can review the invoice's in PDF format as shown in the below image.

| P.O.Box 18666, Jebel          | , Building-A<br>Ali |                         |                                        |                                     |            |                |
|-------------------------------|---------------------|-------------------------|----------------------------------------|-------------------------------------|------------|----------------|
| TRN: N/A                      |                     |                         |                                        |                                     |            |                |
| FUJHAIRAH UNITEI<br>TRN : N/A | ) ARAB EMIRATES     | Invoi<br>Invoi<br>Deliv | ice Numbe<br>ice Date: 4<br>very Date: | r: INV4F8J<br>/19/2024<br>4/19/2024 | МНQН       |                |
| Charge Description            | No. of Containers   | Unit Price              | Amount                                 | VAT %                               | VAT Amount | Total          |
| token                         | 1.00                | AED 25.00               | AED 25.00                              | NaN                                 | AED 0.00   | AED25.00       |
|                               | 1.00                | AED 100.00              | AED<br>100.00                          | 1.00                                | AED 1.00   | AED-<br>101.00 |
| Token charge                  |                     |                         |                                        |                                     |            |                |

#### Step 10: Reviewing Rejected Invoice.

- Upon selecting the Trucking Invoicing Service, User will be landed on the Trucking Invoicing Service's Home page, you can select "Reject State" Tab as highlighted in the below image.
- Once you select the pending tab, you can either "view" or "edit" the pending invoice by clicking the respective icons as shown below.

| Pending Accepted Rejected Q. Search By Invoice I |                        |                              |              |        | CREATE INVOICE |
|--------------------------------------------------|------------------------|------------------------------|--------------|--------|----------------|
| Invoice ID                                       | Haulier                | Consignee                    | Total Amount | Action |                |
| TEE1<br>Date: Apr 19, 2024 11:04                 | DETROIT SHIPPING L.L.C | ALOKOZAY GENERAL TRADING LLC | 126          | o /    | 1              |
| COMBINEDINVOICE<br>Date: Apr 19, 2024 11:04      | DETROIT SHIPPING L.L.C | ALOKOZAY GENERAL TRADING LLC | 913          | o /    |                |
|                                                  |                        |                              |              | 1–2 o  | f2 < >         |

- If you click on the "edit" icon, you can follow the same step mentioned in the "Step 8" to update or review the reject invoice, along with rejection reason from BCO.
- If you click on the "view" icon you can review the invoice's in PDF format.

#### Step 11: Reviewing Accepted Invoice.

- Upon selecting the Trucking Invoicing Service, User will be landed on the Trucking Invoicing Service's Home page, you can select "Reject State" Tab as highlighted in the below image.
- Once you select the pending tab, you can either "view" or "edit" the pending invoice by clicking the respective icons as shown below.

Trucking Invoicing

| Pending Accepted Rejected                   |                        |                              |              |        |
|---------------------------------------------|------------------------|------------------------------|--------------|--------|
| Q Search By Invoice ID                      |                        |                              |              |        |
| Invoice ID                                  | Haulier                | Consignee                    | Total Amount | Action |
| TEE1<br>Date: Apr 19, 2024 11:04            | DETROIT SHIPPING L.L.C | ALOKOZAY GENERAL TRADING LLC | 126          | ۲      |
| COMBINEDINVOICE<br>Date: Apr 19, 2024 11:04 | DETROIT SHIPPING L.L.C | ALOKOZAY GENERAL TRADING LLC | 913          | ۲      |

• If you click on the "view" icon, you can review the invoice in PDF format.

| Dubai Trade FZE<br>Floor 26, JAFZA ONE, | Building-A              |               |               |              |                 |                |
|-----------------------------------------|-------------------------|---------------|---------------|--------------|-----------------|----------------|
| P.O.Box 18666, Jebel<br>Dubai, UAE      | Ali                     |               |               |              |                 |                |
| TRN: N/A                                |                         |               |               |              |                 |                |
| FUJHAIRAH UNITED                        | ARAB EMIRATES           | Invo          | ice Numbe     | er: INV4F8J  | мнон            |                |
| TRN : N/A                               |                         | Invo          | ice Date: 4   | /19/2024     |                 |                |
|                                         |                         | Deliv         | very Date:    | 4/19/2024    | ł               |                |
| Charge Description                      | No. of Containers       | Unit Price    | Amount        | VAT %        | VAT Amount      | Total          |
| token                                   | 1.00                    | AED 25.00     | AED 25.00     | NaN          | AED 0.00        | AED25.00       |
| Token charge                            | 1.00                    | AED 100.00    | AED<br>100.00 | 1.00         | AED 1.00        | AED-<br>101.00 |
| Total                                   |                         |               | AED<br>125.00 |              | AED 1.00        | AED<br>126.00  |
| Tax Description :                       |                         |               |               |              |                 |                |
| AE VAT AR 11 The tr                     | ansaction is subject to | o the 0% rate | based on A    | rticle 45 su | ub 2 and 7 of t | he Federal     |

#### Summary

The Trucking Invoicing service simplifies invoicing for hauliers. This guide explains how hauliers access the platform, select the Trucking Invoicing service, and manage invoices. They can create, review, and edit invoices easily, ensuring accuracy in the process. With clear instructions and user-friendly features, hauliers can efficiently handle their invoicing tasks.